# MANUAL

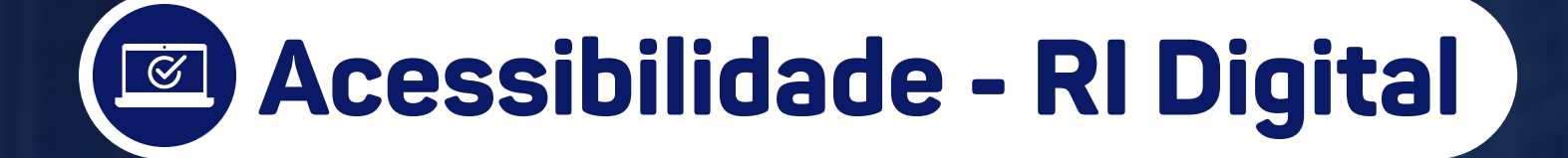

do Sist Eletrôr

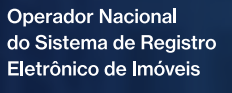

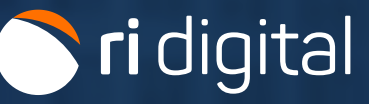

MANUAL - ACESSIBILIDADE - RI DIGITAL V 1.1

## APRESENTAÇÃO

Este manual tem como objetivo orientar o uso dos botões de acessibilidade no site do RI Digital.

A inclusão dessas ferramentas visa melhorar a experiência de navegação para todos os usuários, tornando o conteúdo mais acessível e fácil de entender, independentemente de necessidades específicas.

Aqui o usuário encontrará as instruções essenciais para garantir que todos possam navegar com mais conforto e eficiência.

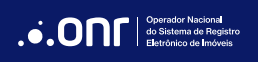

## ÍNDICE

| 1. Botões de Acessibilidade              | 4  |
|------------------------------------------|----|
| 2. Libras                                | 5  |
| 3. Voz                                   | 9  |
| 4. +Acessibilidade (Recursos de Leitura) | 12 |

## **1. BOTÕES DE ACESSIBILIDADE**

O site do RI Digital (https://ridigital.org.br/) oferece botões de acessibilidade que aprimoram a navegação e a interação, tornando o acesso e a compreensão de todo o conteúdo disponível na plataforma mais simples e intuitivo.

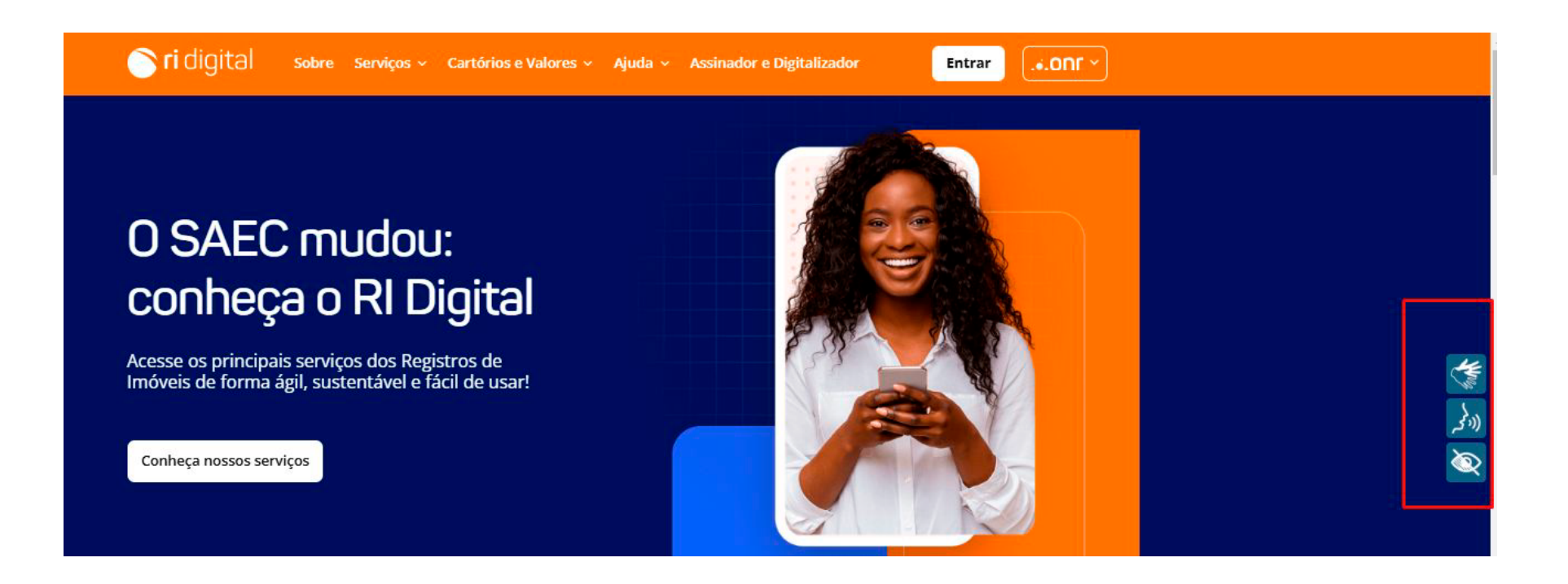

Informamos que este site, com acesso pelo Registradores (<u>https://registradores.onr.org.br/</u>), atualmente não possui a funcionalidade de acessibilidade.

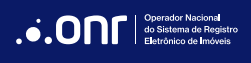

## 2. LIBRAS

O acesso em Libras (Língua Brasileira de Sinais) transforma o texto selecionado para Libras automaticamente.

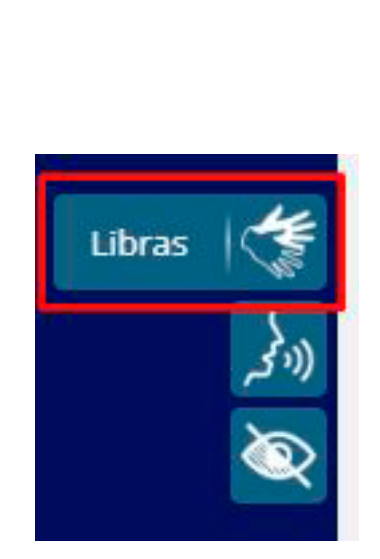

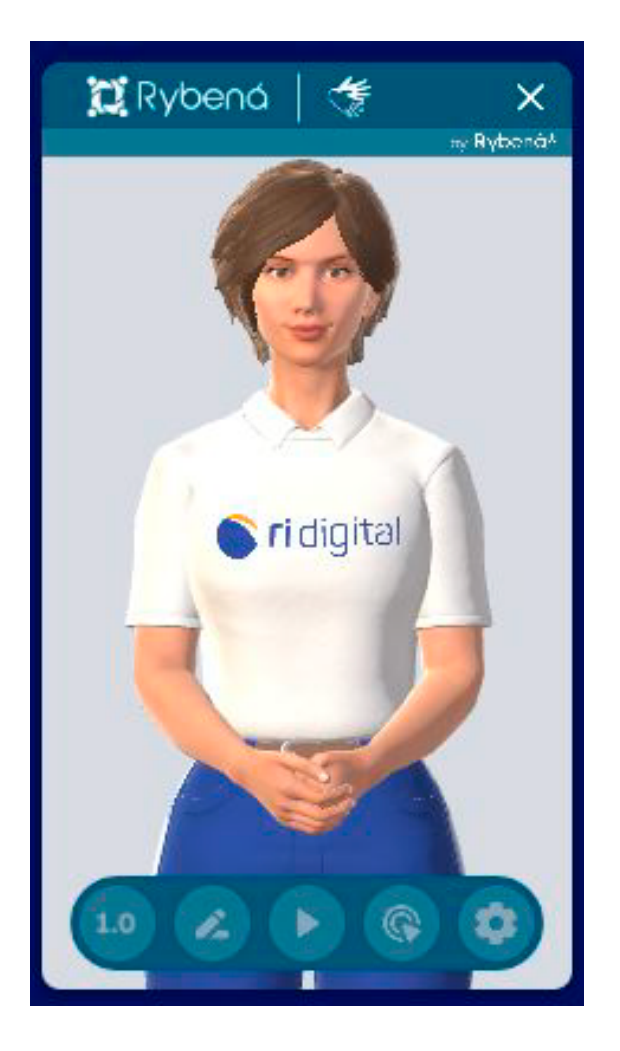

Coperador Nacional do Sistema de Registro Eletrônico de Imóveis

## **BOTÕES DE UTILIZAÇÃO**

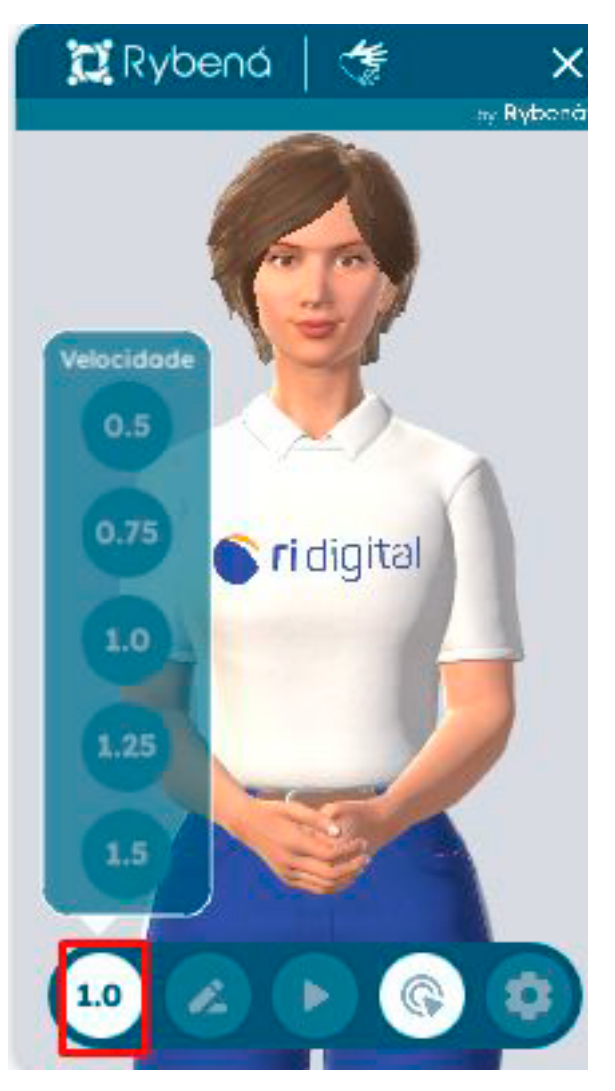

Velocidade

Permite escolher a velocidade ideal para acompanhar a comunicação.

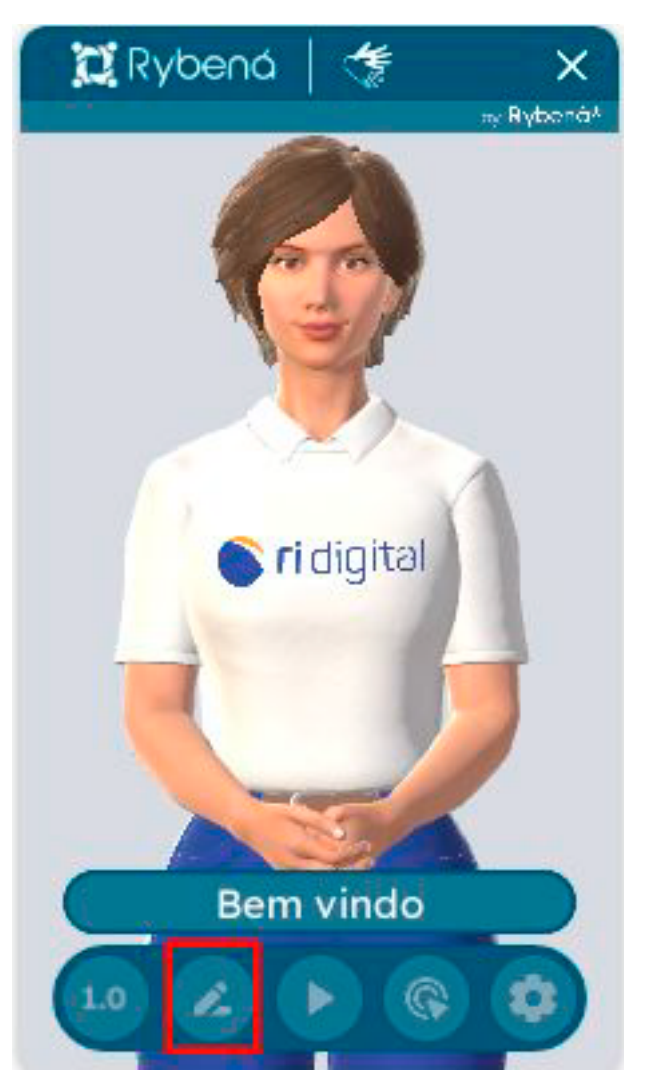

Escrita

Permite escrever textos que são traduzidos automaticamente em Libras.

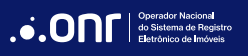

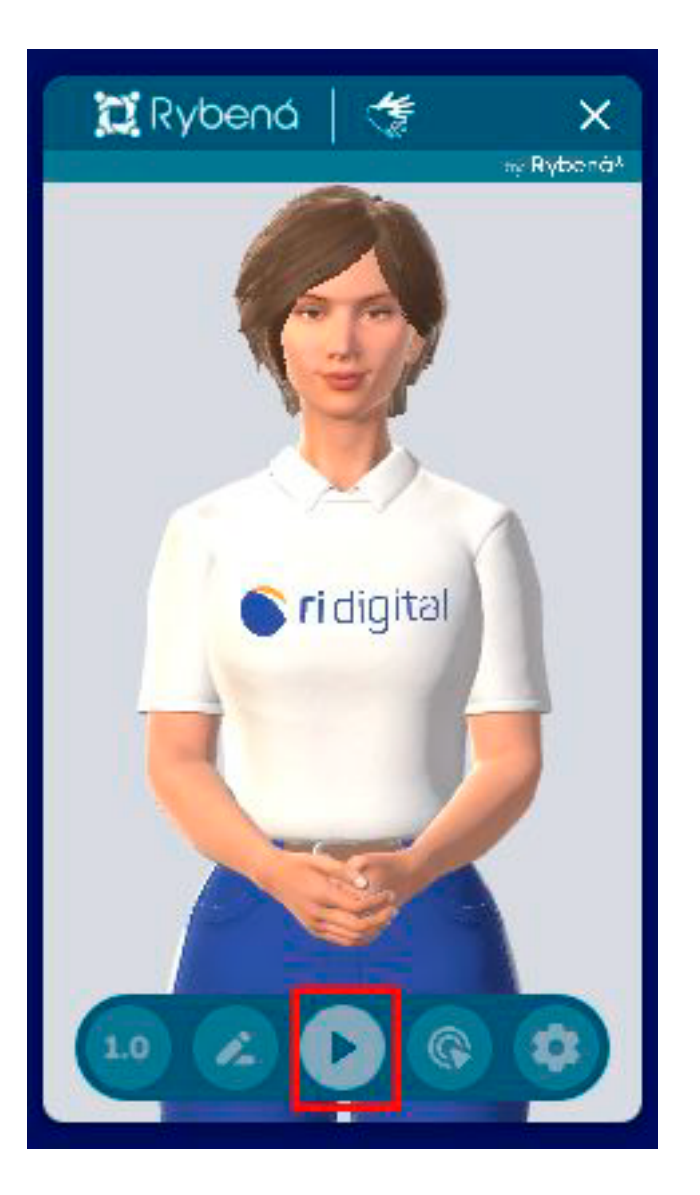

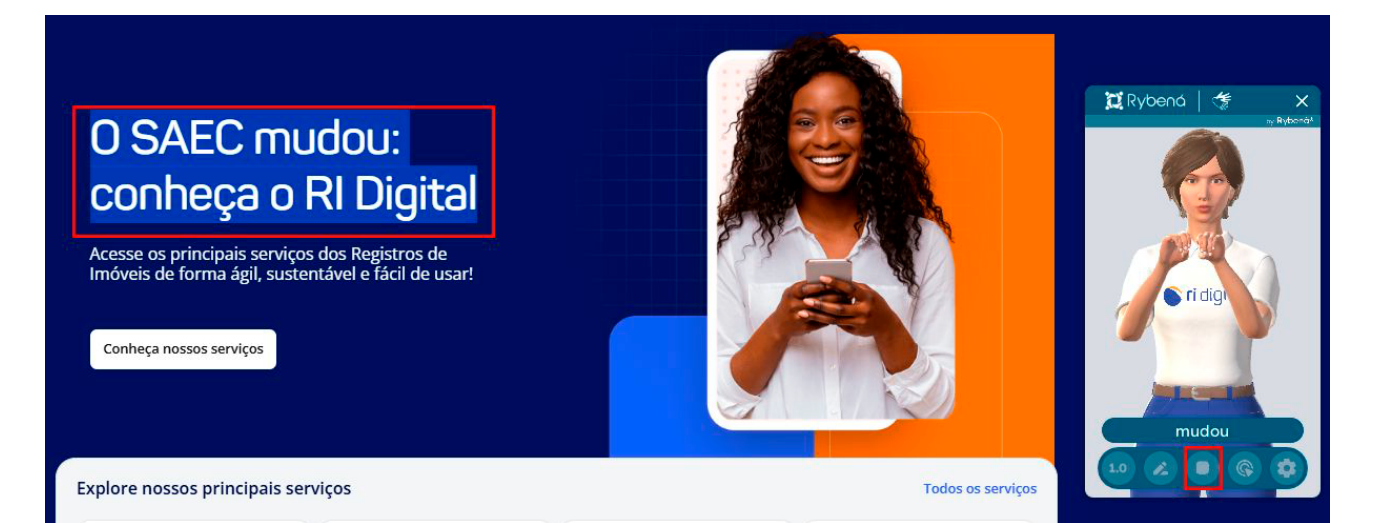

## Seleção

Permite selecionar o texto para tradução em Libras.

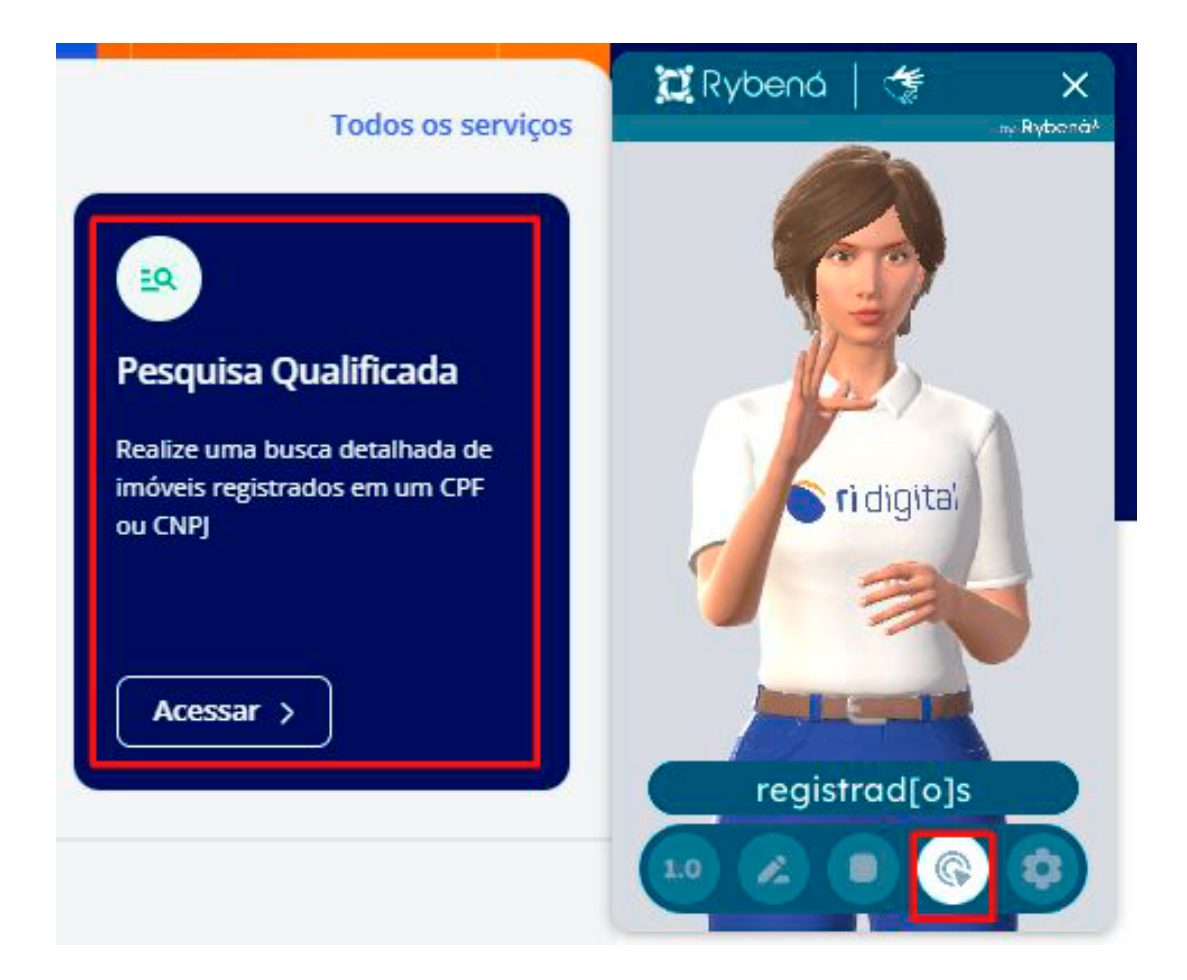

Seleção de área

Seleciona áreas completas para tradução.

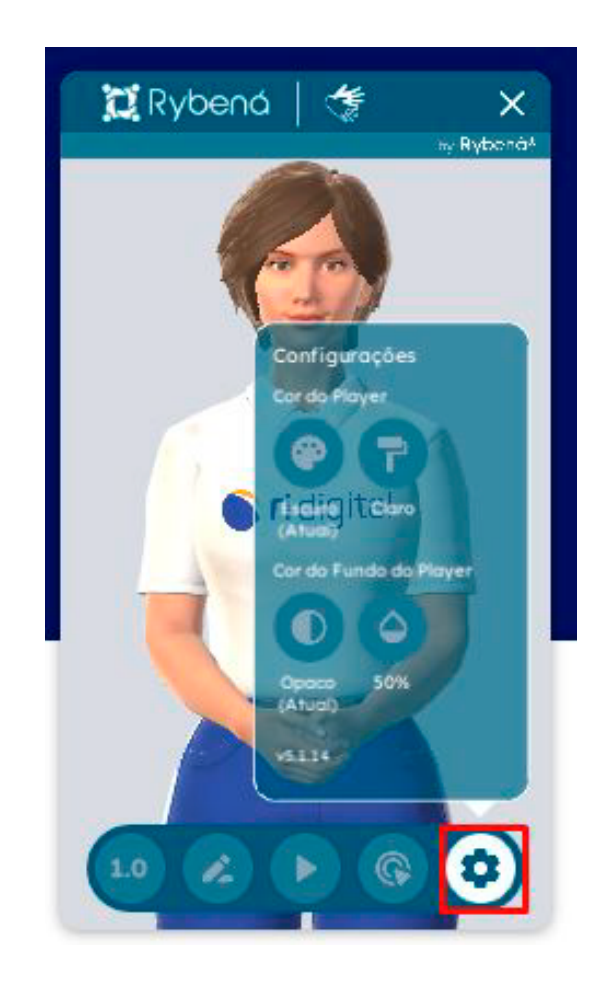

Configuração

Permite alterações na cor e fundo do Player.

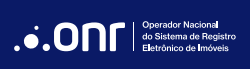

## 3. VOZ

O acesso por Voz sintetiza o texto selecionado e permite o acesso e interação com o conteúdo digital por meio de comandos de voz.

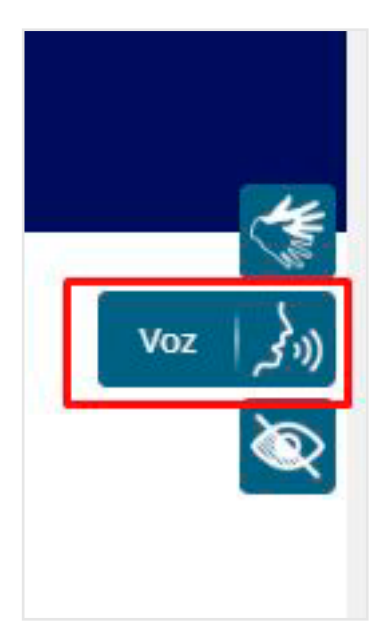

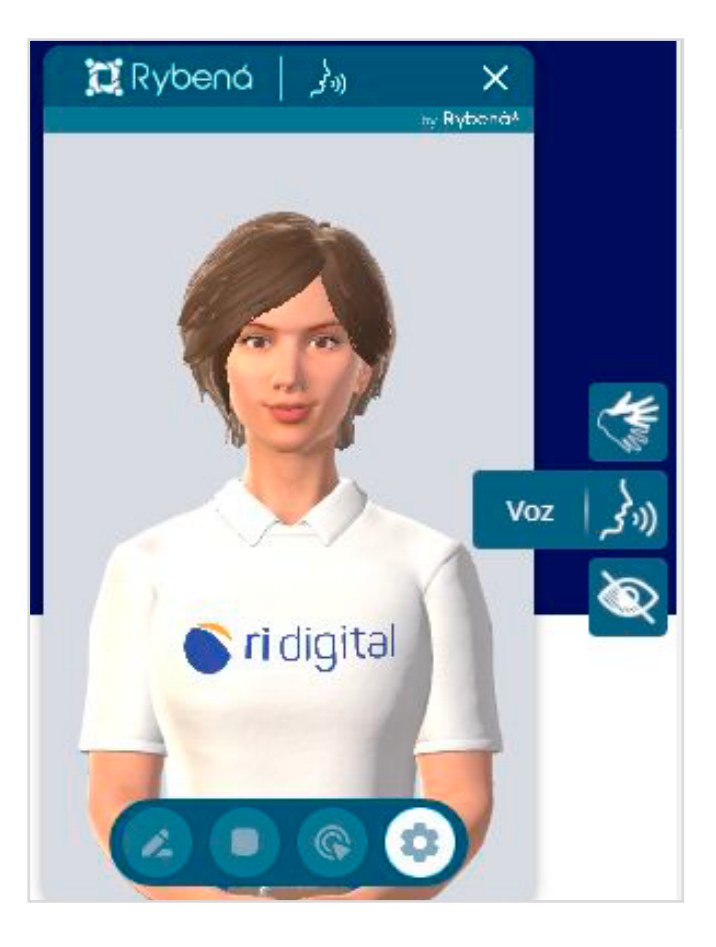

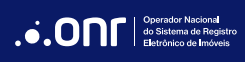

## **BOTÕES DE UTILIZAÇÃO**

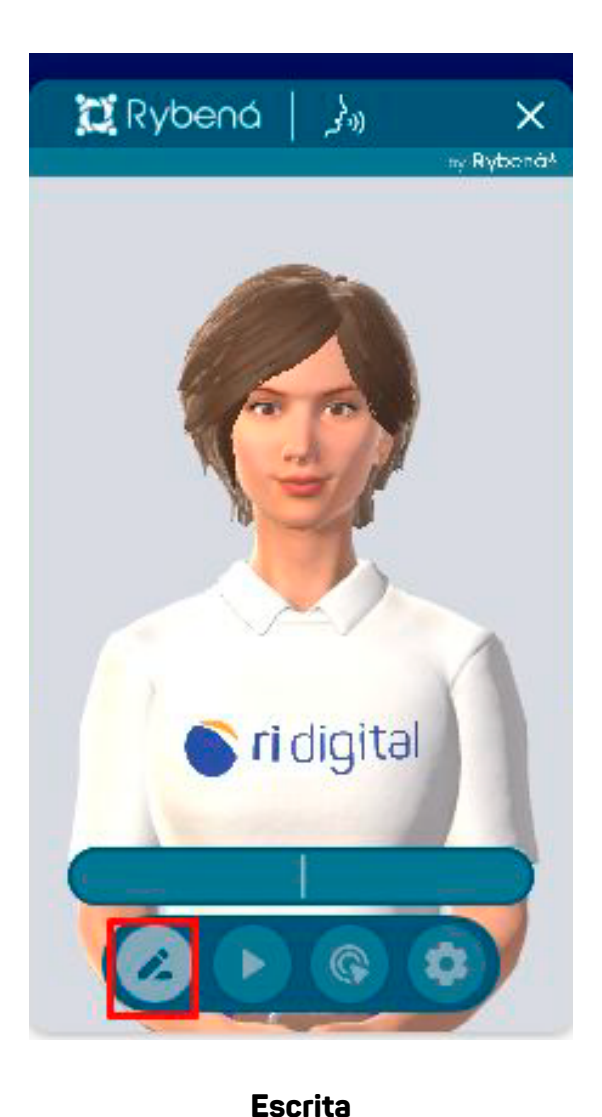

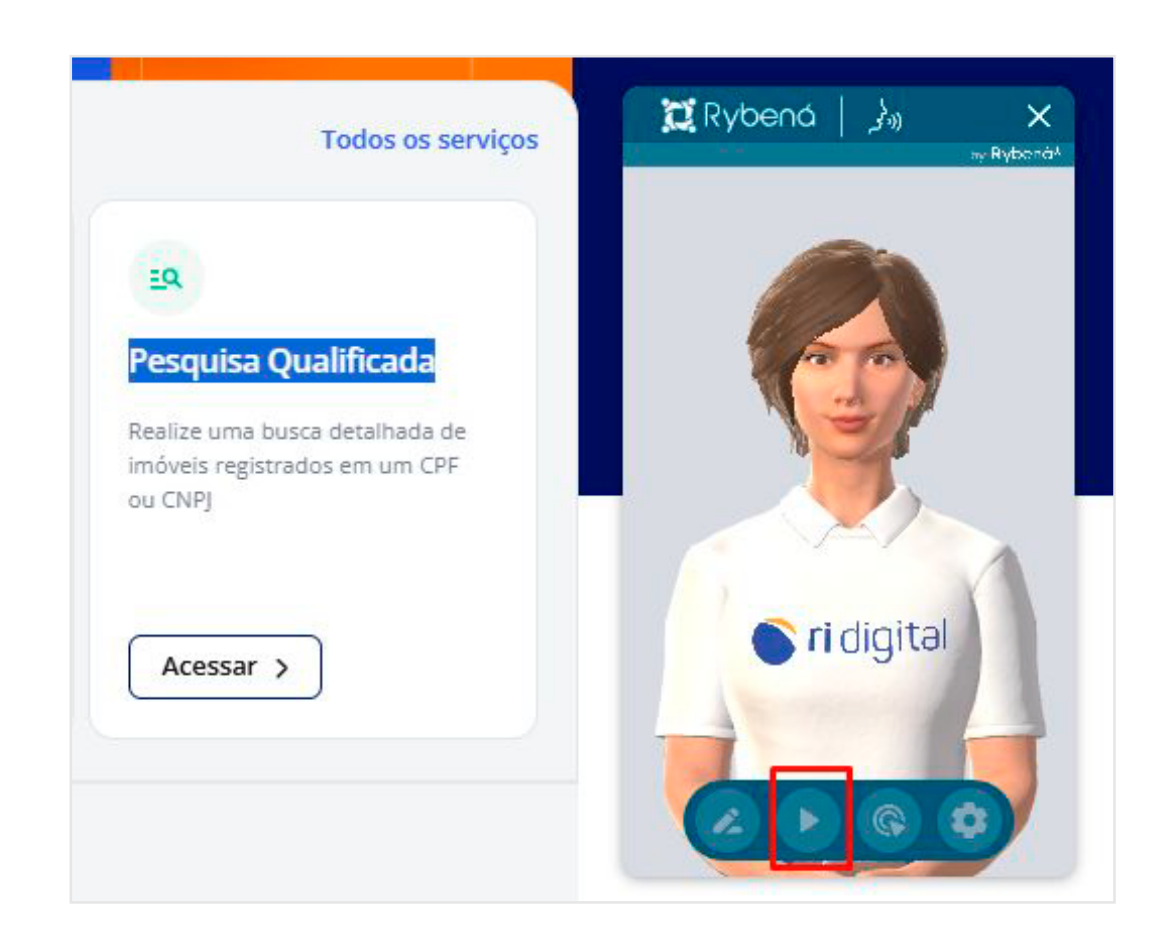

#### Seleção

Permite escrever textos e ouvi-los para comunicação por meio da voz.

Permite selecionar somente a frase ou frases que desejar ouvir.

## O SAEC agora é RI Digital!

O RI Digital integra tecnologia e inovação para transformar a forma como as informações imobiliárias são acessadas e gerenciadas no Brasil, facilitando o acesso a serviços essenciais dos Registros de Imóveis em uma plataforma intuitiva e moderna.

Saiba mais sobre o RI Digital >

#### Seleção de área

📜 Rybená 📔 🛵

🔊 ri digitəl

Rivboná

Seleciona uma área completa para ser sintetizada e lida.

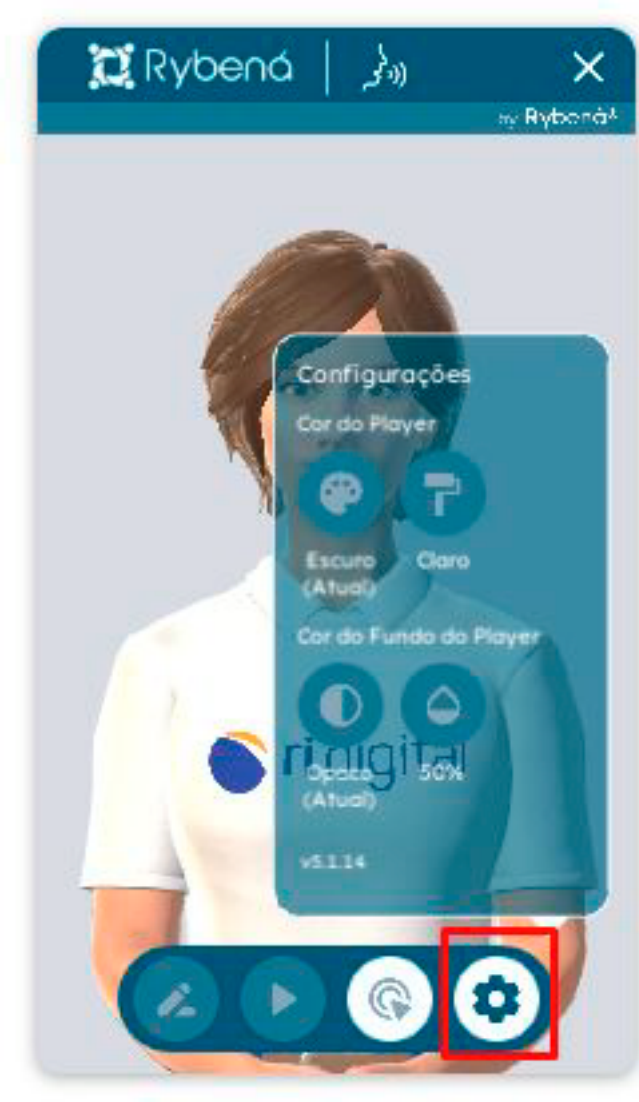

#### Configuração

Permite alterações na cor e fundo do Player.

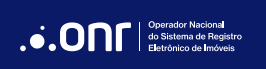

## 4. +ACESSIBILIDADE (RECURSOS DE LEITURA)

Disponibiliza diversos recursos de leitura para os usuários.

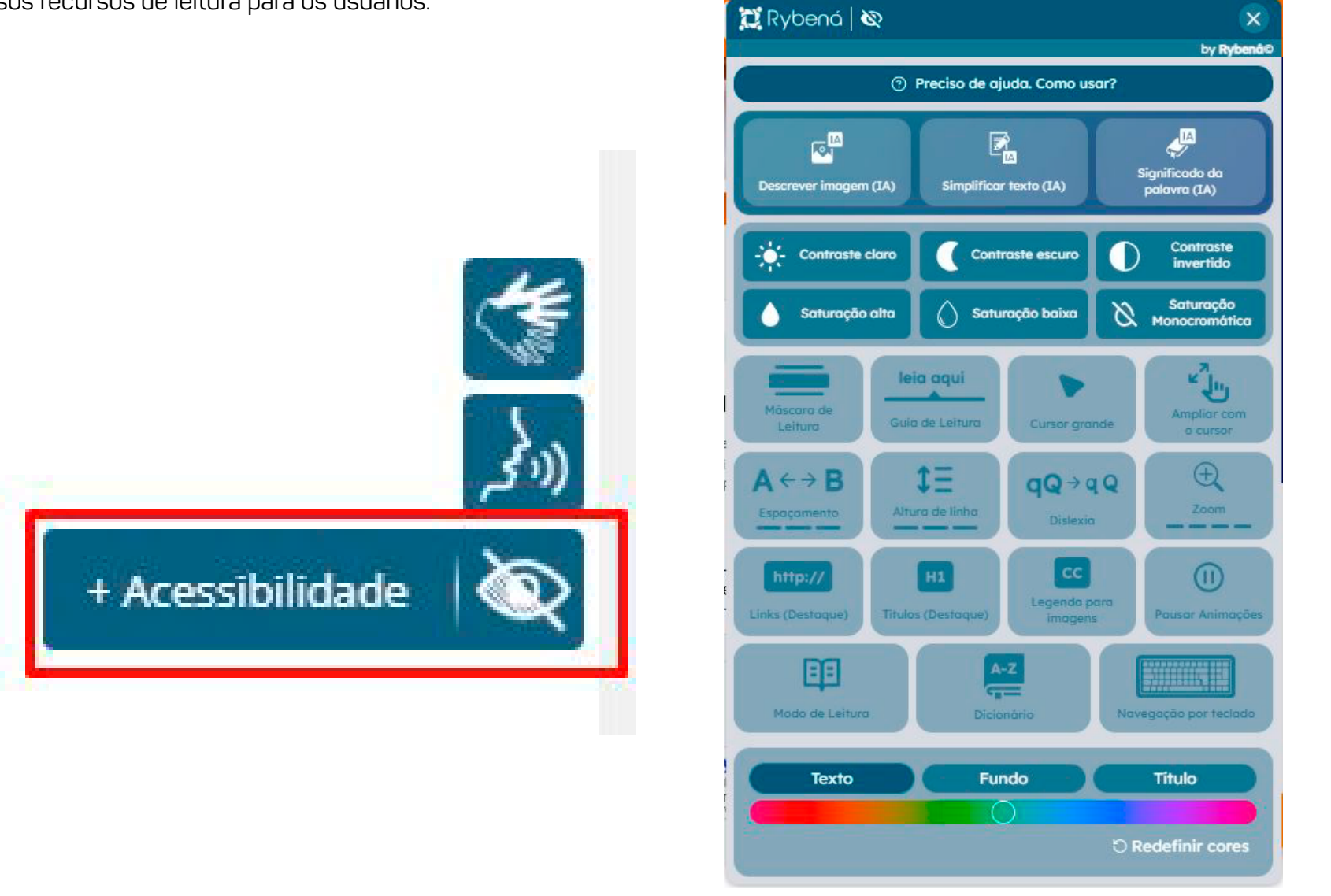

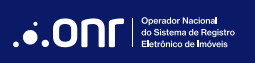

Os recursos disponíveis são inclusivos e acessíveis para todas as pessoas.

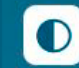

#### **Contraste Invertido**

Facilita o ajuste de contraste para melhorar a diferenciação entre fundo e texto, oferecendo um contraste invertido.

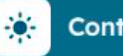

#### **Contraste Claro**

Facilita o ajuste de contraste para melhorar a diferenciação entre fundo e texto, oferecendo um contraste com predominância de tons mais claros. Contraste Escuro

Facilita o ajuste de contraste para melhorar a diferenciação entre fundo e texto, oferecendo um contraste com predominância de tons mais claros.

#### Saturação Alta

Silige/

Facilita o ajuste de contraste para melhorar a diferenciação entre fundo e texto, oferecendo um contraste com predominância de tons mais saturados.

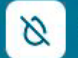

#### Saturacao Monocromatica

Facilita o ajuste de contraste para melhorar a diferenciação entre fundo e texto, oferecendo um contraste com predominância de tons de cinza. 🔿 Satu

#### Saturação Baixa

Facilita o ajuste de contraste para melhorar a diferenciação entre fundo e texto, oferecendo um contraste com predominância de tons menos saturados.

#### Links em destaque

Possibilita ao usuário localizar de forma mais evidente a existência de links dentro da página.

#### Guia de leitura

Ferramenta para auxilio a pessoas com dislexia e dificuldade de leitura, oferece um indicador para acompanhamento do foco durante a leitura.

#### Máscara de leitura

Auxilia a pessoas com dislexia e dificuldade de leitura a manter o foco na região onde está lendo, destacando esta parte em relação ao resto do texto.

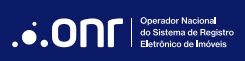

Disponibiliza interfaces e ferramentas digitais para atender todos os usuários.

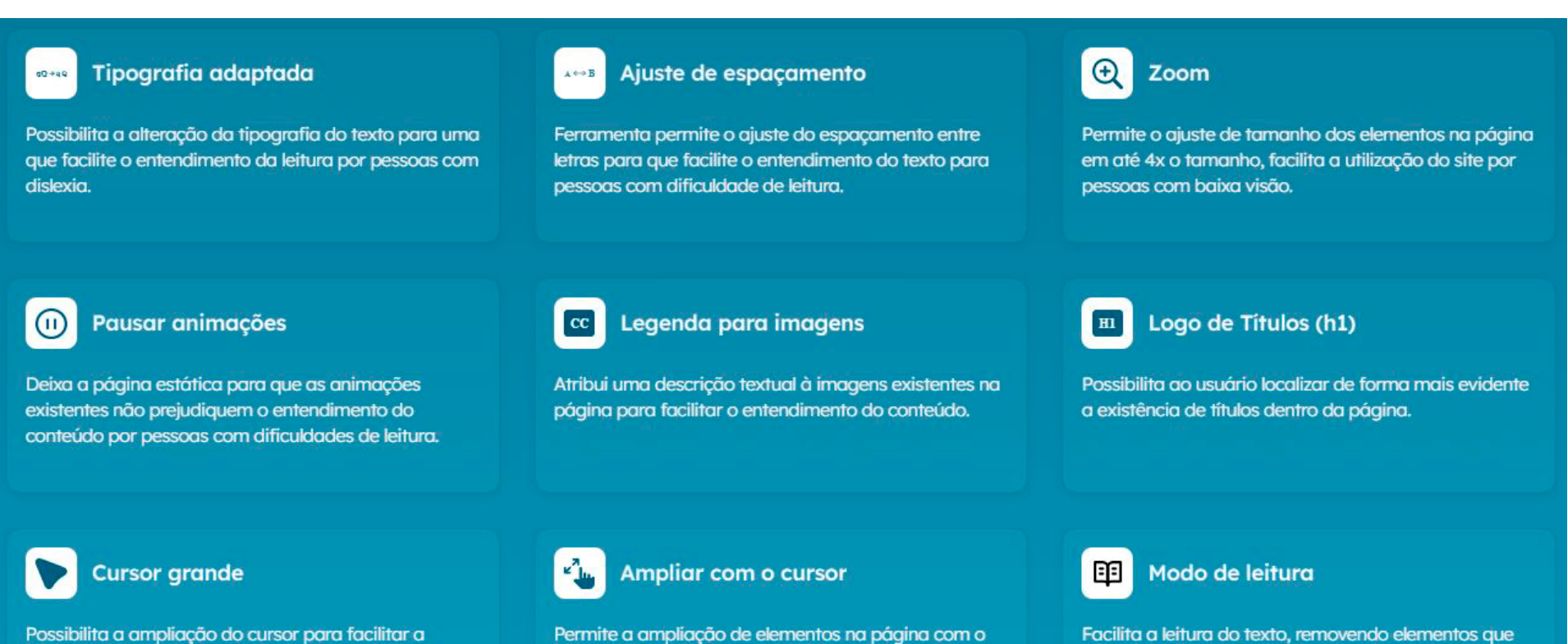

uso do cursor, facilitando a utilização do site por

pessoas com baixa visão.

possam prejudicar o entendimento do conteúdo.

14

Possibilita a ampliação do cursor para facilitar a utilização do site por pessoas com baixa visão.

Operador Nacional do Sistema de Reg Contempla facilidade de navegação e compreensão dos diversos recursos oferecidos.

#### \$Ξ Altura da linha

Permite o ajuste da altura da linha para que facilite o entendimento do texto para pessoas com dificuldade de leitura.

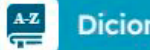

Dicionário

Possibilita a consulta de palavras no dicionário para facilitar o entendimento do texto por pessoas com dificuldade de leitura.

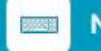

Navegação por teclado

Possibilita a navegação no site utilizando apenas o teclado, facilitando a utilização do site por pessoas com dificuldades motoras.

0

Customização de cores

Permite a customização das cores do site para que facilite a utilização do site por pessoas com dificuldade de visão.

## DÚVIDAS?

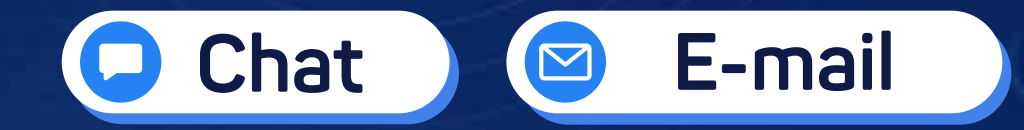

(11) 3195-2290

servicedesk@onr.org.br

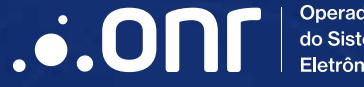

Operador Nacional do Sistema de Registro Eletrônico de Imóveis

Q SCS Quadra 9, S/N, Bloco A, Sala 1104 – Asa Sul – CEP: 70308-200 – Brasília/DF E-mail: servicedesk@onr.org.br - www.ridigital.org.br 507